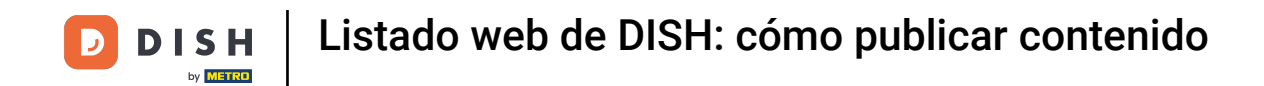

Una vez que haya iniciado sesión en su cuenta de DISH Weblisting, haga clic en el ícono Publicaciones

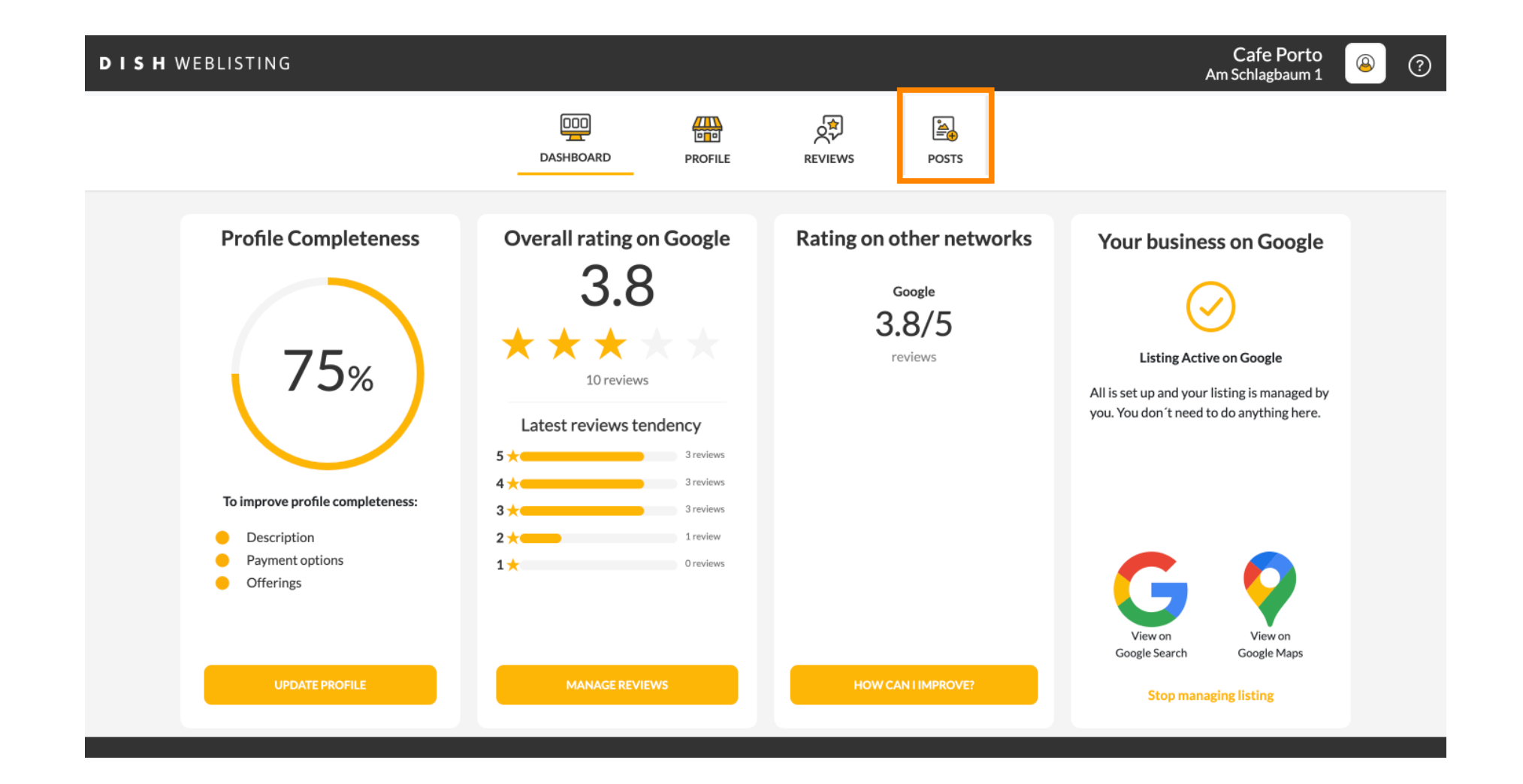

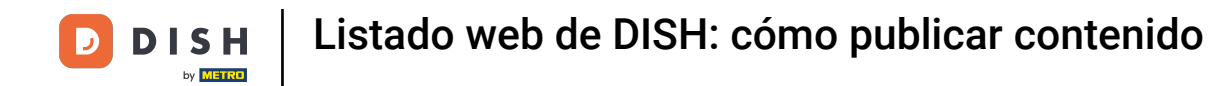

#### • Haga clic en el campo para seleccionar el tipo de publicación.

| <b>D I S H</b> WEBLISTING |                                                                                                    |                                                                                                    |                                                                                                    |                                                      |                                                                                                   | Cafe Porto<br>Am Schlagbaum 1 | (2) |
|---------------------------|----------------------------------------------------------------------------------------------------|----------------------------------------------------------------------------------------------------|----------------------------------------------------------------------------------------------------|------------------------------------------------------|---------------------------------------------------------------------------------------------------|-------------------------------|-----|
|                           | D                                                                                                    | ASHBOARD                                                                                                    | PROFILE                                                                                                    | REVIEWS                                              | POSTS                                                                                             |                               |     |
|                           | Post data in Google<br>Publish posts on Google to update your potential<br>regards to your business. The posts will appear p<br>Compliment your message with a redirect link to<br>or delete the content after publishing it.<br>POST TYPE<br>News<br>CONTENT<br>This is your post content. Keep it si | I or existing customers abou<br>rominently in your listing on<br>your website or with pictur<br>imple and with max : | It news, special offers or cl<br>i Google Search and Goog<br>es. Try it out: You have full<br>1500 characters. | ()<br>hanges with<br>le Maps.<br>I control to update | Preview The content will appear here                                                              |                               |     |
|                           | add a redirect link<br><b>None</b>                                                                                                    |                                                                                                    |                                                                                                    | Ţ                                                    | Published posts<br>RE-USE PREVIOUS POSTS AS TEMPLATES FOR<br>NEW CONTENT.                         |                               |     |
|                           | REDIRECT LINK<br>Insert the link                                                                                                    |                                                                                                    |                                                                                                    |                                                      | Publish<br>Make sure you fill in all required fields<br>correctly ahead of publishing.<br>Publish |                               |     |

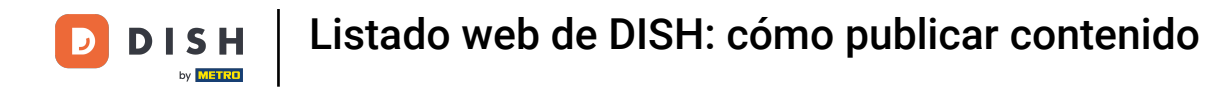

# Elige entre novedades y ofertas.

| <b>DISH</b> WEBLISTING |                                                                                                    |                                                                                                   |                                                                                                    |                                                       |                                                                                                   | Cafe Porto<br>Am Schlagbaum 1 | <u>@</u> | ? |
|------------------------|----------------------------------------------------------------------------------------------------|---------------------------------------------------------------------------------------------------|----------------------------------------------------------------------------------------------------|-------------------------------------------------------|---------------------------------------------------------------------------------------------------|-------------------------------|----------|---|
|                        |                                                                                                    | DDD                                                                                               | PROFILE                                                                                             | REVIEWS                                               | POSTS                                                                                             |                               |          |   |
|                        | Publish posts on Google to update your por<br>regards to your business. The posts will app<br>Compliment your message with a redirect I<br>or delete the content after publishing it. | Eential or existing customers at pear prominently in your listing ink to your website or with pic | bout news, special offers or ch<br>g on Google Search and Googl<br>tures. Try it out: You have full | (1)<br>hanges with<br>le Maps.<br>I control to update | Preview The content will appear here                                                              |                               |          |   |
|                        | add a redirect link<br><b>None</b>                                                                                                    |                                                                                                   |                                                                                                    | ¥                                                     | Published posts<br>RE-USE PREVIOUS POSTS AS TEMPLATES FOR<br>NEW CONTENT.                         |                               |          |   |
|                        | REDIRECT LINK                                                                                                    |                                                                                                   |                                                                                                    |                                                       | Publish<br>Make sure you fill in all required fields<br>correctly ahead of publishing.<br>PUBLISH |                               |          |   |

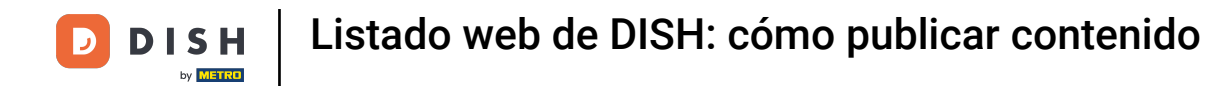

# En este campo puedes ingresar el contenido de tu publicación.

| DISH WEBLISTING |                                                                                                    |                                                                                                    |                                                |                                                                                                   | Cafe Porto<br>Am Schlagbaum 1 | <u>(</u> | ) |
|-----------------|----------------------------------------------------------------------------------------------------|----------------------------------------------------------------------------------------------------|------------------------------------------------|---------------------------------------------------------------------------------------------------|-------------------------------|----------|---|
|                 | DDD                                                                                                    | PROFILE                                                                                                    | REVIEWS                                        | POSTS                                                                                             |                               |          |   |
|                 | Post data in Google         Publish posts on Google to update your potential or existing customers al regards to your business. The posts will appear prominently in your listing Compliment your message with a redirect link to your website or with pice or detect the content after publishing it.         POST TYPE         News         CONTENT         This is your post content. Keep it simple and with mark | bout news, special offers or cha<br>g on Google Search and Google<br>ctures. Try it out: You have full c<br>ax 1500 characters. | ③     nges with     Maps.     ontrol to update | Preview The content will appear here                                                              |                               |          |   |
|                 | ADD A REDIRECT LINK None REDIRECT LINK                                                                                                    |                                                                                                    | •                                              | Published posts                                                                                   |                               |          |   |
|                 | Insert the link                                                                                                    |                                                                                                    |                                                | PUDIISN<br>MAKE SURE YOU FILL IN ALL REQUIRED FIELDS<br>CORRECTLY AHEAD OF PUBLISHING.<br>PUBLISH |                               |          |   |

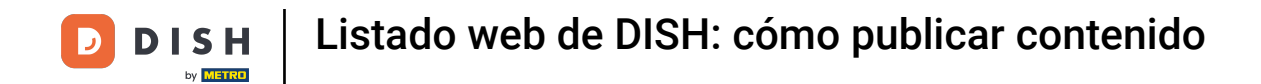

#### Haga clic en la pestaña si desea agregar un enlace de redireccionamiento a su publicación.

| <b>DISH</b> WEBLISTING |                                                                                                    |                                                                                                    |                                                 |                                                                                          | Cafe Porto<br>Am Schlagbaum 1 | (2) |
|------------------------|----------------------------------------------------------------------------------------------------|----------------------------------------------------------------------------------------------------|-------------------------------------------------|------------------------------------------------------------------------------------------|-------------------------------|-----|
|                        | DASHE                                                                                                    | BOARD PROFILE                                                                                                    | REVIEWS                                         | POSTS                                                                                    |                               |     |
|                        | Publish posts on Google to update your potential or exiregards to your business. The posts will appear promine Compliment your message with a redirect link to your or delete the content after publishing it.         POST TYPE         News         CONTENT         Dear Community,         We are having great news, that we want | isting customers about news, special offers or<br>ently in your listing on Google Search and Goo<br>website or with pictures. Try it out: You have fu<br>by the state of the second second second second second second<br>to share with all of you. | Changes with gle Maps.<br>all control to update | Preview Dear Community, We are having great news, that we want to share with all of you. |                               |     |
|                        | ADD A REDIRECT LINK None REDIRECT LINK Insert the link                                                                                                    |                                                                                                    | •                                               | Published posts D<br>RE-USE PREVIOUS POSTS AS TEMPLATES FOR<br>NEW CONTENT.<br>Publish   |                               |     |
|                        | A 441                                                                                                    |                                                                                                    |                                                 | MAKE SURE YOU FILL IN ALL REQUIRED FIELDS<br>CORRECTLY AHEAD OF PUBLISHING.<br>PUBLISH   |                               |     |

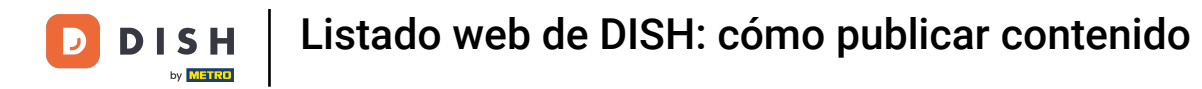

# Seleccione el tipo de enlace.

| <b>DISH</b> WEBLISTING |                                                                                                    |                                                                                                   |                                                                                                    |                                                     |                                                                                                    | Cafe Porto<br>Am Schlagbaum 1 | <u>@</u> | ? |
|------------------------|----------------------------------------------------------------------------------------------------|---------------------------------------------------------------------------------------------------|----------------------------------------------------------------------------------------------------|-----------------------------------------------------|----------------------------------------------------------------------------------------------------|-------------------------------|----------|---|
|                        |                                                                                                    | DDD<br>DASHBOARD                                                                                  | PROFILE                                                                                             | REVIEWS                                             | POSTS                                                                                                    |                               |          |   |
|                        | Post data in Google<br>Publish posts on Google to update your pot<br>regards to your business. The posts will app<br>Compliment your message with a redirect ii<br>or delete the content after publishing it.<br>POST TYPE<br>None<br>Book<br>Order online<br>Buy<br>Learn more<br>Sign up | ential or existing customers a<br>ear prominently in your listin<br>nk to your website or with pi | bout news, special offers or cl<br>g on Google Search and Goog<br>ctures. Try it out: You have full | ©<br>hanges with<br>le Maps.<br>I control to update | Preview Dear Community, We are having great news, that we want to share with all of you.  Published posts |                               |          |   |
|                        | REDIRECT LINK<br>Insert the link                                                                                                    |                                                                                                   |                                                                                                    |                                                     | Publish<br>Make sure you fill in all required fields<br>correctly ahead of publishing.<br>PUBLISH         |                               |          |   |

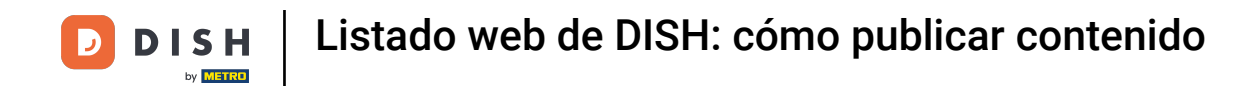

#### • Aquí puedes introducir el enlace de redireccionamiento. Simplemente copia y pega.

| DISH WEBLISTING                                                                                  |                                                                                                    |                                                                                                  |                                    |                                                                                          | Cafe Porto<br>Am Schlagbaum 1 | <u>@</u> | ? |
|--------------------------------------------------------------------------------------------------|----------------------------------------------------------------------------------------------------|--------------------------------------------------------------------------------------------------|------------------------------------|------------------------------------------------------------------------------------------|-------------------------------|----------|---|
|                                                                                                  | DOD<br>DASHBOARD                                                                                                    | PROFILE                                                                                          | REVIEWS                            | Posts                                                                                    |                               |          |   |
| P<br>P<br>C<br>C<br>C<br>C<br>C<br>C<br>C<br>C<br>C<br>C<br>C<br>C<br>C<br>C<br>C<br>C<br>C<br>C | Post data in Google<br>ublish posts on Google to update your potential or existing customers about ne<br>egards to your business. The posts will appear prominently in your listing on Go<br>compliment your message with a redirect link to your website or with pictures. To<br>r delete the content after publishing it.<br>OST TYPE<br>News<br>CONTENT<br>Dear Community,<br>We are having great news, that we want to share with all of<br>the state of the state of the state | iews, special offers or change<br>oogle Search and Google Maj<br>Try it out: You have full contr | 3<br>swith<br>>5.<br>'oi to update | Preview Dear Community, We are having great news, that we want to share with all of you. |                               |          |   |
| AI<br>N<br>RI<br>Ir                                                                              | DD A REDIRECT LINK<br>None<br>EDIRECT LINK<br>nsert the link                                                                                                    |                                                                                                  | ·                                  | Published posts                                                                          |                               |          |   |
|                                                                                                  | A ##= =1 = .1? -                                                                                                    |                                                                                                  |                                    | CORRECTLY AHEAD OF PUBLISHING. PUBLISH                                                   |                               |          |   |

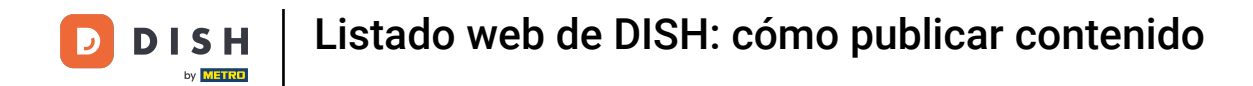

• Haga clic en el símbolo más para agregar imágenes a su publicación.

| <b>DISH</b> WEBLISTING |                                                                      |                          |             |         |                                                                                        | Cafe Porto<br>Am Schlagbaum 1 | (؟) |
|------------------------|----------------------------------------------------------------------|--------------------------|-------------|---------|----------------------------------------------------------------------------------------|-------------------------------|-----|
|                        |                                                                      | DDD<br>DASHBOARD         | PROFILE     | REVIEWS | POSTS                                                                                  |                               |     |
|                        | News<br>CONTENT<br>Dear Community,<br>We are having great news, that | at we want to share with | all of vou. | Ť       |                                                                                        |                               |     |
|                        |                                                                      |                          |             |         | Published posts <sup>2</sup>                                                           |                               |     |
|                        | add a redirect link                                                  |                          |             | •       | RE-USE PREVIOUS POSTS AS TEMPLATES FOR<br>NEW CONTENT.                                 |                               |     |
|                        | REDIRECT LINK<br>Insert the link                                     |                          |             |         | Publish<br>Make sure you fill in all required fields<br>correctly ahead of publishing. |                               |     |
|                        | Attach media                                                         |                          |             |         | PUBLISH                                                                                |                               |     |
|                        | UPLOAD UP TO 10 PHOTOS TO C                                          | OMPLETE YOUR PUBLICAT    | ΠΟΝ         |         |                                                                                        |                               |     |

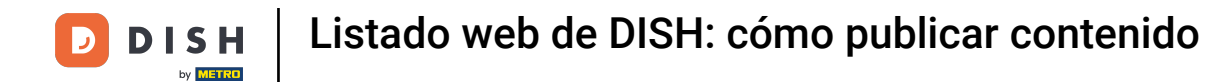

### Aquí puedes ver una vista previa de tu publicación.

| DISH WEBLISTING |                                                                                                    |                                                                                                    |                                                                                             |                                                          |                                                                                          | Cafe Porto<br>Am Schlagbaum 1 | <u>@</u> | ? |
|-----------------|----------------------------------------------------------------------------------------------------|----------------------------------------------------------------------------------------------------|---------------------------------------------------------------------------------------------|----------------------------------------------------------|------------------------------------------------------------------------------------------|-------------------------------|----------|---|
|                 |                                                                                                    | DASHBOARD                                                                                                    | PROFILE                                                                                     | REVIEWS                                                  | POSTS                                                                                    |                               |          |   |
|                 | Publish posts on Google to update your por<br>regards to your business. The posts will are<br>compliment your message with a redirect<br>or delete the content after publishing it.<br>POST TYPE<br>News<br>CONTENT<br>Dear Community,<br>We are having great news, that | e<br>stential or existing customers ab<br>spear prominently in your listing<br>link to your website or with pict<br>at we want to share with | out news, special offers or o<br>on Google Search and Goog<br>ures. Try it out: You have fu | (1)<br>thanges with<br>gle Maps.<br>Il control to update | Preview Dear Community, We are having great news, that we want to share with all of you. |                               |          |   |
|                 | ADD A REDIRECT LINK                                                                                                    |                                                                                                    |                                                                                             |                                                          | Published posts<br>RE-USE PREVIOUS POSTS AS TEMPLATES FOR<br>NEW CONTENT.                |                               |          |   |
|                 | REDIRECT LINK                                                                                                    |                                                                                                    |                                                                                             |                                                          | Publish<br>Make sure you fill in all required fields<br>correctly ahead of publishing.   |                               |          |   |
|                 | A + + 1? -                                                                                                    |                                                                                                    |                                                                                             |                                                          | PUBLISH                                                                                  |                               |          |   |

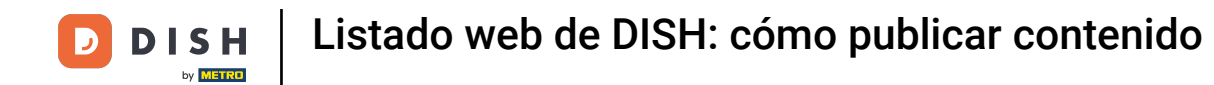

### 1 También podrás echar un vistazo a tus publicaciones.

| DISH WEBLISTING |                                                                                                    |                                                                                                    |                                                                                                    |                                                                                                   | Cafe Porto<br>Am Schlagbaum 1 | (2) 🖉 |
|-----------------|----------------------------------------------------------------------------------------------------|----------------------------------------------------------------------------------------------------|----------------------------------------------------------------------------------------------------|---------------------------------------------------------------------------------------------------|-------------------------------|-------|
|                 | DOD                                                                                                    | D PROFILE                                                                                                    | REVIEWS                                                                                                    | Posts                                                                                             |                               |       |
|                 | Post data in Google         Publish posts on Google to update your potential or existing cur regards to your business. The posts will appear prominently in a Compliment your message with a redirect link to your website or delete the content after publishing it.         POST TYPE         News         CONTENT         Dear Community,         We are having great news, that we want to show | stomers about news, special offers or chi<br>your listing on Google Search and Google<br>or with pictures. Try it out: You have full o<br>nare with all of you. | The second second se | Preview<br>Dear Community, We are having great<br>news, that we want to share with all of<br>you. |                               |       |
|                 | ADD A REDIRECT LINK None REDIRECT LINK Insert the link                                                                                                    |                                                                                                    | •                                                                                                    | RE-USE PREVIOUS POSTS AS TEMPLATES FOR<br>NEW CONTENT.<br>Publish                                 |                               |       |
|                 |                                                                                                    |                                                                                                    |                                                                                                    | MAKE SURE YOU FILL IN ALL REQUIRED FIELDS<br>CORRECTLY AHEAD OF PUBLISHING.                       |                               |       |

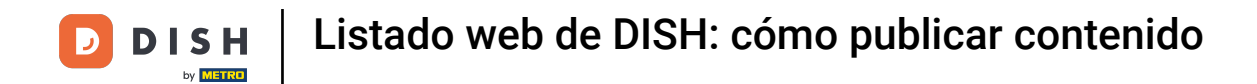

### Aquí hay una descripción general de sus publicaciones.

| <b>D I S H</b> WEBLISTING |                                                                                      | Published posts                                |                            |                                                          | ×                         |     | Cafe Porto<br>Am Schlagbaum 1 | 8 | ? |
|---------------------------|--------------------------------------------------------------------------------------|------------------------------------------------|----------------------------|----------------------------------------------------------|---------------------------|-----|-------------------------------|---|---|
|                           |                                                                                      | • —                                            |                            | • —                                                      |                           |     |                               |   |   |
| F                         | Post da ta                                                                           | Dear Community, We have gre<br>share with you. | eat news, that we want to  | Dear Community, We are havi<br>e want to share with you. | ing wonderful news that w |     |                               |   |   |
| Pi<br>re<br>Cc<br>or      | Publish posts o<br>regards to your pusi<br>Compliment your m<br>or delete the conter | Update                                         | Delete                     | Update                                                   | Delete                    |     |                               |   |   |
| P4<br>N                   | POST TYPE                                                                            | • —                                            |                            | • —                                                      |                           | of  |                               |   |   |
|                           | CONTENT                                                                              | test                                           |                            | We have a new Latte Machiat                              | to! Come and enjoy it     |     |                               |   |   |
| V                         | We are hav ing                                                                       | Update                                         | Delete                     | Update                                                   | Delete                    |     |                               |   |   |
| A                         | ADD A REDIRE CT L                                                                    | • —                                            |                            | • —                                                      |                           | R   |                               |   |   |
| R                         | None<br>Redirect Line                                                                | Try you new delicious chocola                  | ite Muffins from today on. | Delicious Muffin for you in ou                           | r store                   |     |                               |   |   |
| Ir                        | nsert the l <mark>i</mark> nk                                                        | Update                                         | Delete                     | Update                                                   | Delete                    | .DS |                               |   |   |
|                           |                                                                                      | . If .                                         |                            |                                                          |                           |     |                               |   |   |

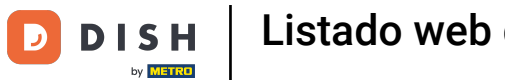

# Haz clic en PUBLICAR , para publicar tu publicación.

| <b>DISH</b> WEBLISTING |                                                                                                    |                                                                                                    |                                                                                                    |                                                                                                   | Cafe Porto<br>Am Schlagbaum 1 | (2) |
|------------------------|----------------------------------------------------------------------------------------------------|----------------------------------------------------------------------------------------------------|----------------------------------------------------------------------------------------------------|---------------------------------------------------------------------------------------------------|-------------------------------|-----|
|                        | DOD<br>DASHBOARD                                                                                                    | PROFILE                                                                                              | REVIEWS                                                                                                    | Posts                                                                                             |                               |     |
|                        | Publish posts on Google to update your potential or existing customers abour regards to your business. The posts will appear prominently in your listing or Compliment your message with a redirect link to your website or with picture or delete the content after publishing it.<br>POST TYPE News CONTENT Dear Community, We are baying great news, that we want to share with | ut news, special offers or char<br>n Google Search and Google I<br>res. Try it out: You have full co | The second second se | Preview Dear Community, We are having great news, that we want to share with all of you.          |                               |     |
|                        | ADD A REDIRECT LINK None REDIRECT LINK                                                                                                    |                                                                                                    | •                                                                                                    | Published posts  RE-USE PREVIOUS POSTS AS TEMPLATES FOR NEW CONTENT.                              |                               |     |
|                        | Insert the link Attach media                                                                                                    |                                                                                                    |                                                                                                    | Publish<br>Make sure you fill in all required fields<br>correctly ahead of publishing.<br>PUBLISH |                               |     |

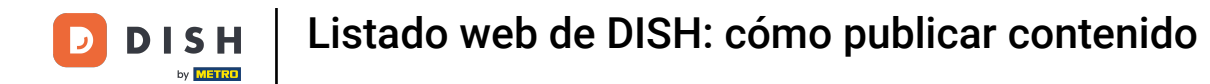

### Eso es todo. Recibirás una notificación.

| <b>ISH</b> WEBLISTING                                              | Your po                                                                                                    | st was successfully p                                                                                                 | ublished                            |                                                                                                    | Cafe Porto<br>Am Schlagbaum 1 () |
|--------------------------------------------------------------------|----------------------------------------------------------------------------------------------------|----------------------------------------------------------------------------------------------------|-------------------------------------|----------------------------------------------------------------------------------------------------|----------------------------------|
|                                                                    | DDD<br>DASHBOARD                                                                                                    | PROFILE                                                                                                    | く<br>REVIEWS                        | POSTS                                                                                                    |                                  |
| Po<br>Publi<br>regar<br>Com<br>or de<br>Post<br>Nev<br>Con<br>This | Dist data in Google<br>dish posts on Google to update your potential or existing customers abour<br>ands to your business. The posts will appear prominently in your listing or<br>poliment your message with a redirect link to your website or with picture<br>elete the content after publishing it.<br>ST TYPE<br>WS<br>NTENT<br>is is your post content. Keep it simple and with max : | it news, special offers or chan<br>Google Search and Google N<br>es. Try it out: You have full co<br>1500 characters. | ges with<br>taps.<br>http://oupdate | Preview The content will appear here                                                                                                    |                                  |
| add<br>Nor<br>Redi<br>Inse                                         | D A REDIRECT LINK<br>IN<br>DIRECT LINK<br>Sert the link                                                                                                    |                                                                                                    | •                                   | Published posts<br>RE-USE PREVIOUS POSTS AS TEMPLATES FOR<br>NEW CONTENT.<br>Publish<br>MAKE SURE YOU FILL IN ALL REQUIRED FIELDS<br>CORRECTLY AHEAD OF PUBLISHING. |                                  |
| At                                                                 | ttach media                                                                                                    |                                                                                                    |                                     | PUBLISH                                                                                                    |                                  |

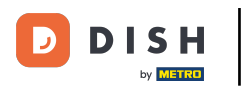

i

#### Aquí tienes un ejemplo de cómo se verá tu publicación.

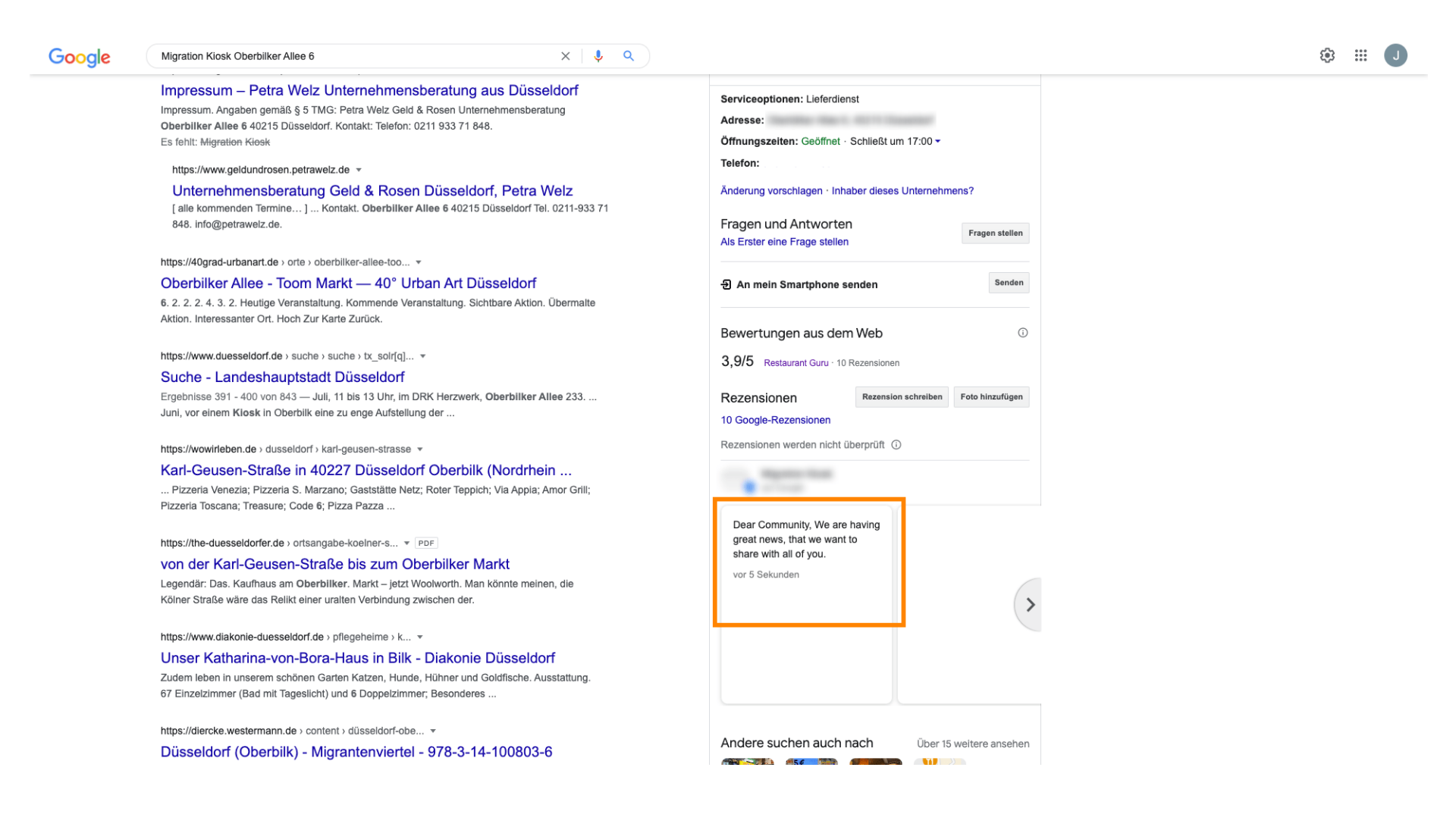

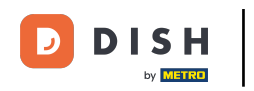

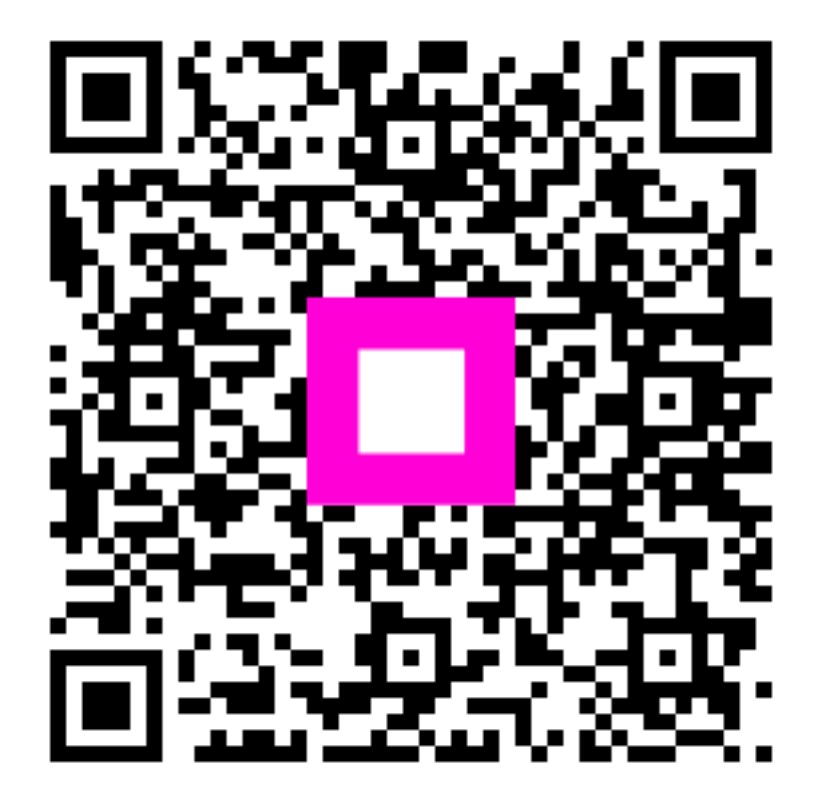

Escanee para ir al reproductor interactivo